## Návod na zabalení (komprese) souborů do ZIPu

Nejjednodušší varianta je pomocí programu Total Commander: Ke stažení: <u>http://www.stahuj.centrum.cz/utility\_a\_ostatni/prace\_se\_soubory/souborove\_manazery/windo</u> <u>wscommander/download/?g[hledano]=&g[oz]=7.50&g[up]=a</u> Program stáhněte a nainstalujte.

## 1. Označení souborů, které chceme zabalit

CTRL-Aoznačíme všechny soubory v adresářiMezerníkoznačujeme soubory po jednomIns (Insert)označujeme soubory po jednom+ sposta dalších variant

| 💾 Total Comma                                                                                         | nder 6.54a - NOT                | REGISTERED                         |                           |               |                              |             |          | _          |          |
|----------------------------------------------------------------------------------------------------|---------------------------------|------------------------------------|---------------------------|---------------|------------------------------|-------------|----------|------------|----------|
| Sou <u>b</u> ory <u>Z</u> áložky                                                                      | <u>O</u> značení <u>P</u> říkaz | y <u>S</u> íť Zob <u>r</u> azení I | NT <u>E</u> S <u>K</u> or | nfigurace Sy  | <u>/</u> stém T <u>⊂</u> Pow | erPack      |          | <u>N</u> á | pověda   |
| <b>t   🐻   </b>                                                                                       | 🕴 🍓 👯 🚣                         | 🕌 🗢 🛋                              | 🔍 🦻                       | e 😐   🗃       | ) 🕮 🌃   :                    | 📸  🧏        | 🖻 🕑 (    | ð   🗖      | E        |
|                                                                                                    |                                 |                                    |                           |               |                              |             |          |            |          |
| əcədəe Ag Ai 🎘 v əcədəe Ag Ai 💺 v                                                                     |                                 |                                    |                           |               |                              |             |          |            |          |
| [-d-] ▼ [] 32 327,3 MB vol.místa z 45 002,3 MB ( \ [-d-] ▼ [] 32 327,3 MB vol.místa z 45 002,3 MB ( \ |                                 |                                    |                           |               |                              |             |          |            |          |
| *c: Plocha                                                                                            | al*d: c:                        | *htdocs                            |                           | *c: *         | Plocha *d:                   | 🔰 🕴 *htda   | cs       |            |          |
| d:\!Prace\fk-nt\                                                                                      |                                 |                                    | * 🔻                       | d:\!Prace\    | .fk-nt\*.*                   |             |          |            | * 🔻      |
| † <b>Jméno</b>                                                                                        | Přít Velikost                   | Datum                              | Atributy                  | <b>↑Jméno</b> | Pří                          | Velikost    | Datum    |            | Atributy |
| <b>£</b> []                                                                                           | <dir></dir>                     | 05.04.2010 19:56                   | i                         | <b>£</b> []   |                              | <dir></dir> | 05.04.20 | 10 19:56   |          |
| <b>1</b> 101                                                                                          | jpg 795,0 kB                    | 05.04.2010 14:27                   | -a                        | <b>100</b> 01 | ipg                          | 795,0 kB    | 05.04.20 | 10 14:27   | -a       |
| <u>m</u> 02                                                                                           | jpg 723,7 kB                    | 05.04.2010 14:27                   | -a                        | <b>FE 02</b>  | ipg                          | 723,7 kB    | 05.04.20 | 10 14:27   | -a       |
| <u>110</u> 03                                                                                         | jpg - 730,9 kB                  | 05.04.2010 14:26                   | -a                        | <b>m</b> 03   | ipg                          | 730,9 kB    | 05.04.20 | 10 14:26   | -a       |
| <u>178</u> 04                                                                                         | jpg 1,0 MB                      | 05.04.2010 14:26                   | -a                        | <b>TPG 04</b> | ipg                          | 1,0 MB      | 05.04.20 | 10 14:26   | -a       |
| 📲 Nesyt Hodoni                                                                                        | ín doc 21,5 kB                  | 05.04.2010 14:26                   | i-a                       | Mesyt H       | lodonín doc                  | 21,5 kB     | 05.04.20 | 10 14:26   | -a       |
|                                                                                                    |                                 |                                    |                           |               |                              |             |          |            |          |
|                                                                                                    |                                 |                                    |                           |               |                              |             |          |            |          |
|                                                                                                    |                                 |                                    |                           |               |                              |             |          |            |          |
|                                                                                                    |                                 |                                    |                           |               |                              |             |          |            |          |
|                                                                                                    |                                 |                                    |                           |               |                              |             |          |            |          |
|                                                                                                    |                                 |                                    |                           |               |                              |             |          |            |          |
|                                                                                                    |                                 |                                    |                           |               |                              |             |          |            |          |
| Váběr: 3.2 MP -                                                                                       | 32 MR 14~50                     | ouborði                            |                           | Nesut Hod     | onín                         |             |          |            | doc      |
| YUCI. 3,2 MD 2                                                                                        | _ nesyt nou                     | UIIII                              |                           |               |                              |             |          |            |          |
|                                                                                                    |                                 |                                    |                           |               |                              |             |          |            |          |
| F3 Zobrazit                                                                                           | F4 Editovat                     | F5 Kopírovat                       | F6 Pře                    | jmPřes F      | 7 VytvAdres                  | F8 S        | mazat    | Alt+F4 K   | Conec    |

## 2. Komprese souborů

Nyní stačí klavesová zkratka ALT-F5 nebo v menu Soubory -> Komprese

| Zkomprimovat soubory                                                                                                    | ×                                                                                                    |  |  |  |
|----------------------------------------------------------------------------------------------------|----------------------------------------------------------------------------------------------------|--|--|--|
| Zkomprimovat soubory (4) do archívu                                                                                                    |                                                                                                    |  |  |  |
| zip:D:\!Prace\fk-nt\fk-nt.zip                                                                                                    | Archivátor                                                                                                    |  |  |  |
| <ul> <li>Uložit soubory i s <u>c</u>estou</li> <li>Sbalit včetně <u>p</u>odadresářů</li> <li>Více<u>m</u>édiový archív (PKZIP, ARJ, RAR, ACE)</li> <li>Přesunout <u>d</u>o archívu</li> <li><u>V</u>ytvořit samorozbalovací archív ZIP (Windows 3.1/95)</li> <li>Vytvořit samostatný archív pro každý vybraný soubor/adresář</li> <li>Zakód<u>o</u>vat (pouze ZIP)</li> </ul> | C <u>A</u> RJ* C <u>U</u> C2* C <u>G</u> Z     C <u>L</u> HA* C AC <u>E</u> * C TGZ     C :> 7z ▼     * vyžaduje externí pakovač <u>N</u> astavení |  |  |  |
| OK <u>S</u> trom St                                                                                                    | torno Nápověda                                                                                                    |  |  |  |

Nyní stačí potvrdit klávesou ENTER nebo kliknout na OK.